## "授权见证通"操作指引

(微信端)

一、当事人及其诉讼代理人通过微信进入"授权见证通" 小程序。

方法一:微信扫一扫下图小程序码进入"授权见证通" 小程序。

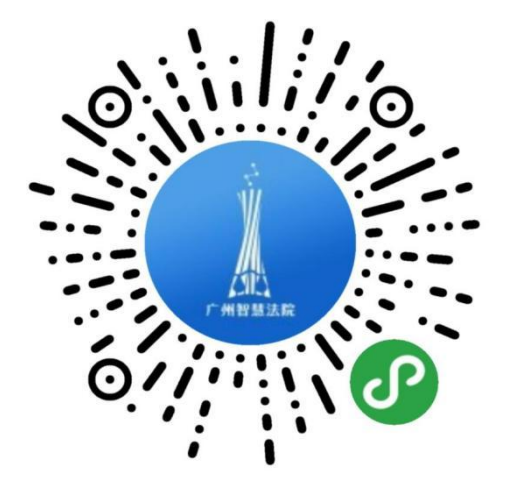

方法二:打开微信,依次进入"发现"-"小程序",在 "小程序"里搜索"广州微法院",进入"广州微法院"--"授权见证通"。

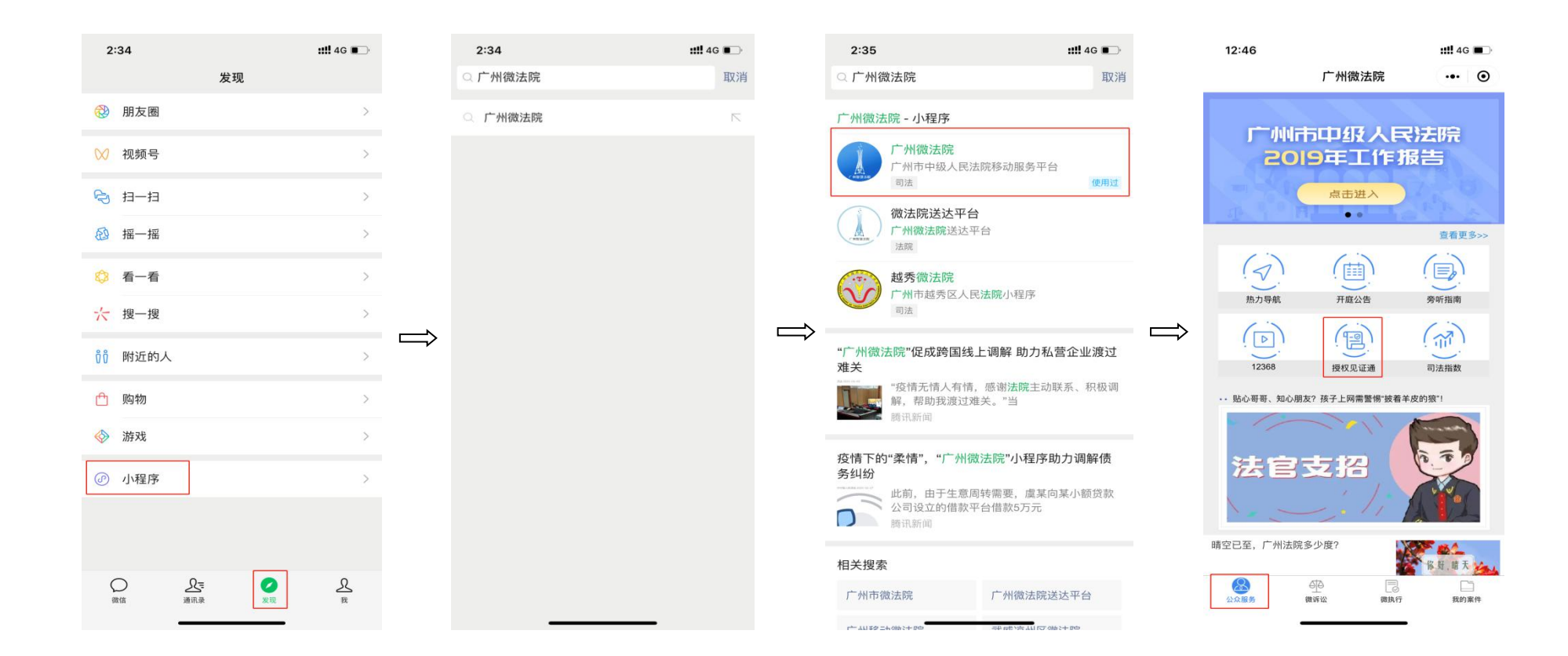

二、进入小程序登录界面后,当事人及其诉讼代理人可选择观看操作示范视频及阅读《广州市中级人民法院关于 "授权见证通"平台使用规定(试行)》等。

三、选择对应的证件类型进行登录。内地居民、已办理 港澳居民来往内地通行证的人员、持有港澳台居民居住证或 者普通护照的人员使用人脸识别功能登录。点击"实名验证", 并同意服务请求,进行人脸识别;持有其他证件的当事人, 选择"其他证件"进行登录。

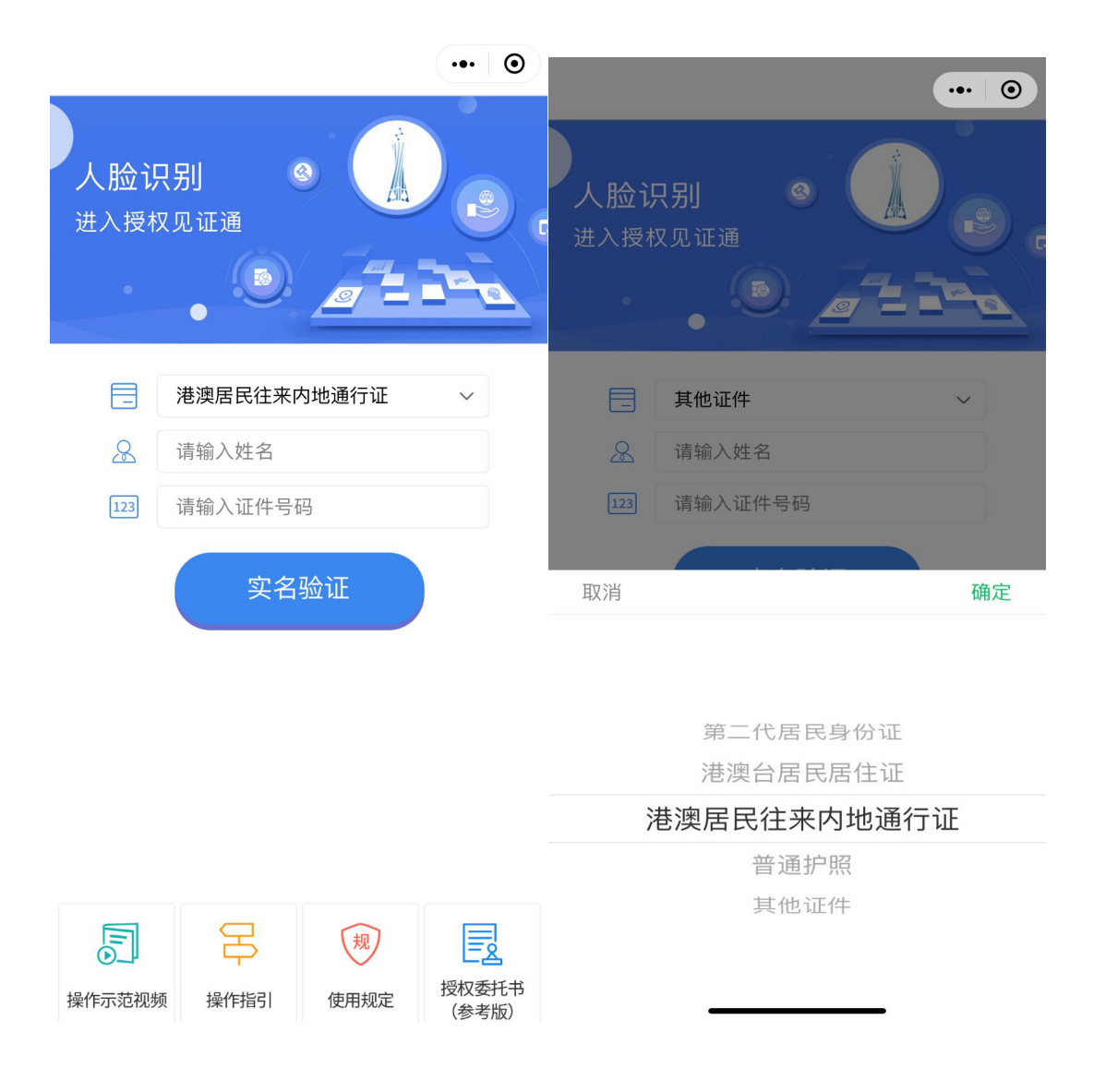

(登录界面)

四、登入系统后,当事人及其诉讼代理人在"委托列表"中选择相应案件,点击"进入授权委托"开始在线授权。

| 15:02                     |                               | :: 4G 🔳 |
|---------------------------|-------------------------------|---------|
| <                         | 委托列表                          | •• 0    |
| <b>案号: (202</b><br>广州市中级人 | <b>1)粤01民初测试0804号</b><br>.民法院 | 进行中     |
| 委托时间: 20                  | 021–08–04 13:57               |         |
| 委托人:张                     | ξΞ                            |         |
| 受托人:李                     | 四                             |         |
| 案由:拆                      | 迁安置补偿合同纠纷                     |         |
|                           | 进入授权委托                        |         |
|                           |                               |         |
|                           |                               |         |
|                           |                               |         |
|                           |                               |         |
|                           |                               |         |
|                           |                               |         |
|                           |                               |         |
|                           |                               |         |
|                           |                               |         |
|                           |                               |         |
|                           |                               |         |
|                           |                               |         |
|                           |                               |         |
|                           |                               |         |
|                           |                               |         |
|                           |                               |         |
|                           |                               |         |

(委托列表)

五、开始在线授权后,委托人面向镜头出示身份证件, 并陈述基本身份信息,包括姓名、性别、出生年月日、居住 地址。出示证件时应注意是否有清晰拍摄。

六、律师代理人面向镜头出示律师证,并陈述基本身份 信息,包括姓名、律师证号、所属律师事务所等;公民代理 人向镜头出示身份证件,并陈述与委托人关系以及基本身份 信息,包括姓名、性别、出生年月日、居住地址。出示证件 时应注意是否有清晰拍摄。

七、委托人点击页面下方"承诺书签名",宣读《授权委 托承诺书》(委托人版)。委托人宣读《授权委托承诺书》可 使用普通话或粤语,注意做到吐字清晰、语速适中、声音洪 亮,不跳读、漏读。宣读完毕后点击"确认并签名",完成 电子签名后点击"确认提交"。

八、委托人宣读并签名完毕后,诉讼代理人宣读《授权 委托承诺书》(律师版或公民代理人版),具体操作步骤和委 托人一致。

| 2021-0 <del>6</del> -04 14:59:55<br>(3021) 考01 時後7課 法0004号<br>ひ退出 |            | <b>委托</b> 人               |         |   |
|-------------------------------------------------------------------|------------|---------------------------|---------|---|
| <b>建筑</b><br>无信号接入,请                                              | ■<br>检查设备! | 委托从                       |         |   |
|                                                                   | 承诺书签名      | <sub>无信号接入</sub><br>委托书签名 | ,请检查设备! | Ð |

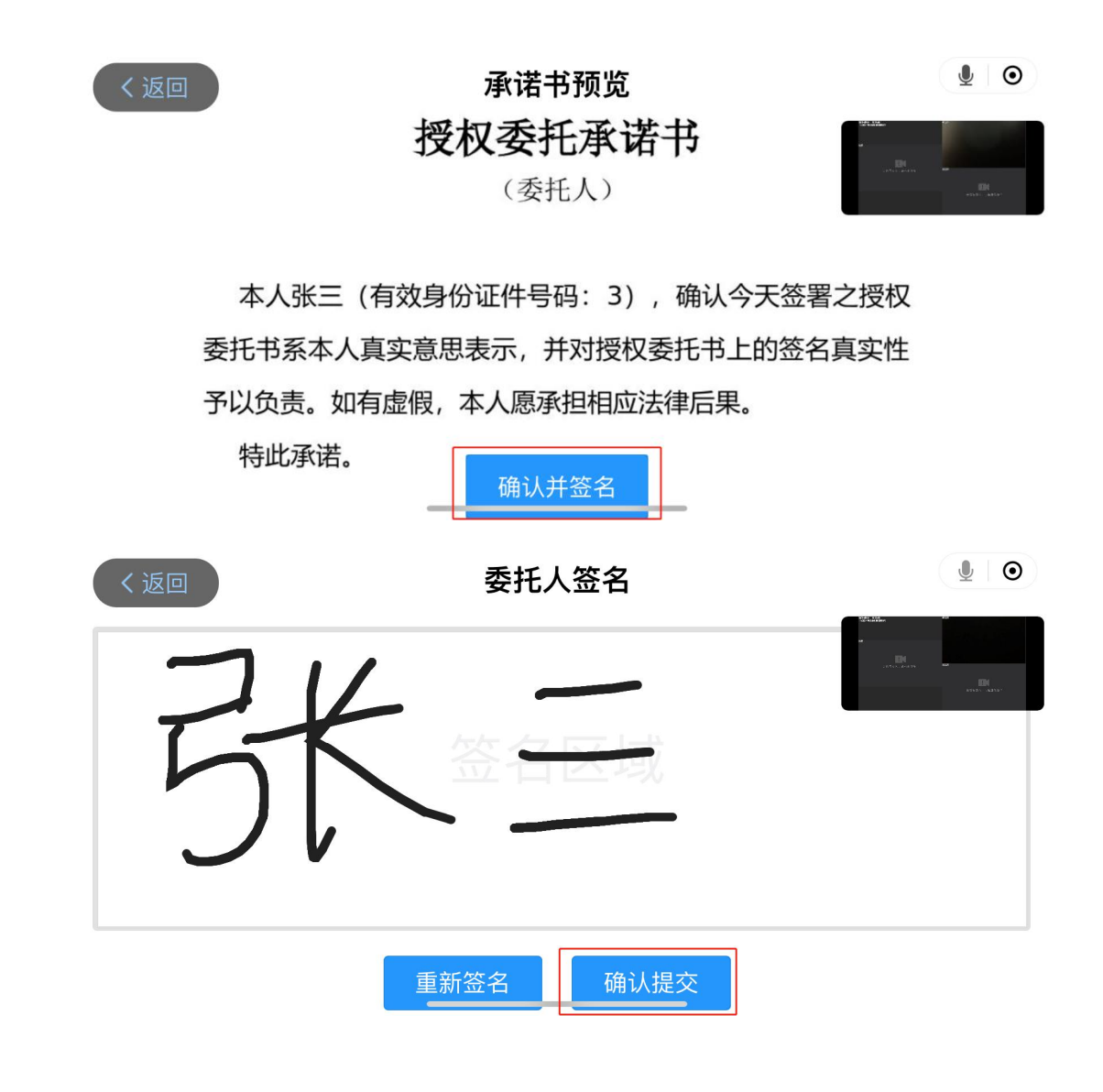

九、委托人点击页面下方"委托书签名",预览授权委 托书内容,勾选代理权限后点击"确认并签名",完成电子 签名后点击"提交";或在预先准备好的纸质版《授权委托 书》上签名(应注意清晰拍摄签署过程)。

十、委托人签署授权委托书后,诉讼代理人点击页面左 下角"委托书确认",预览授权委托书内容,确认无误后点 击"确认并提交"。签署纸质版《授权委托书》的,委托人 应将签署完毕的授权委托书面向镜头并静止数秒。

十一、在线授权完毕,当事人及其诉讼代理人点击"退出"按钮退出小程序。

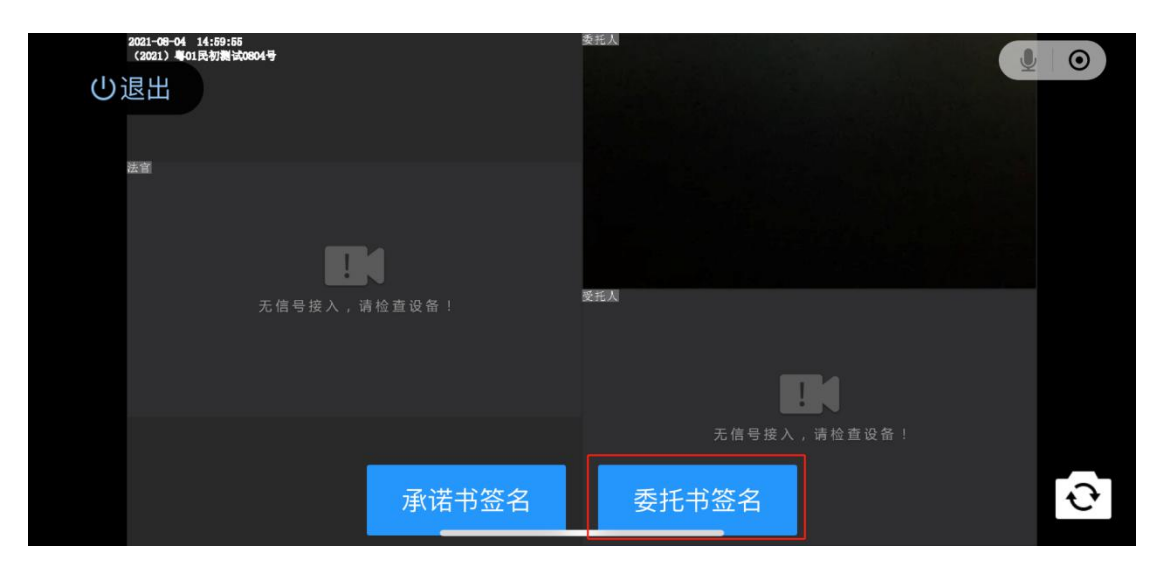

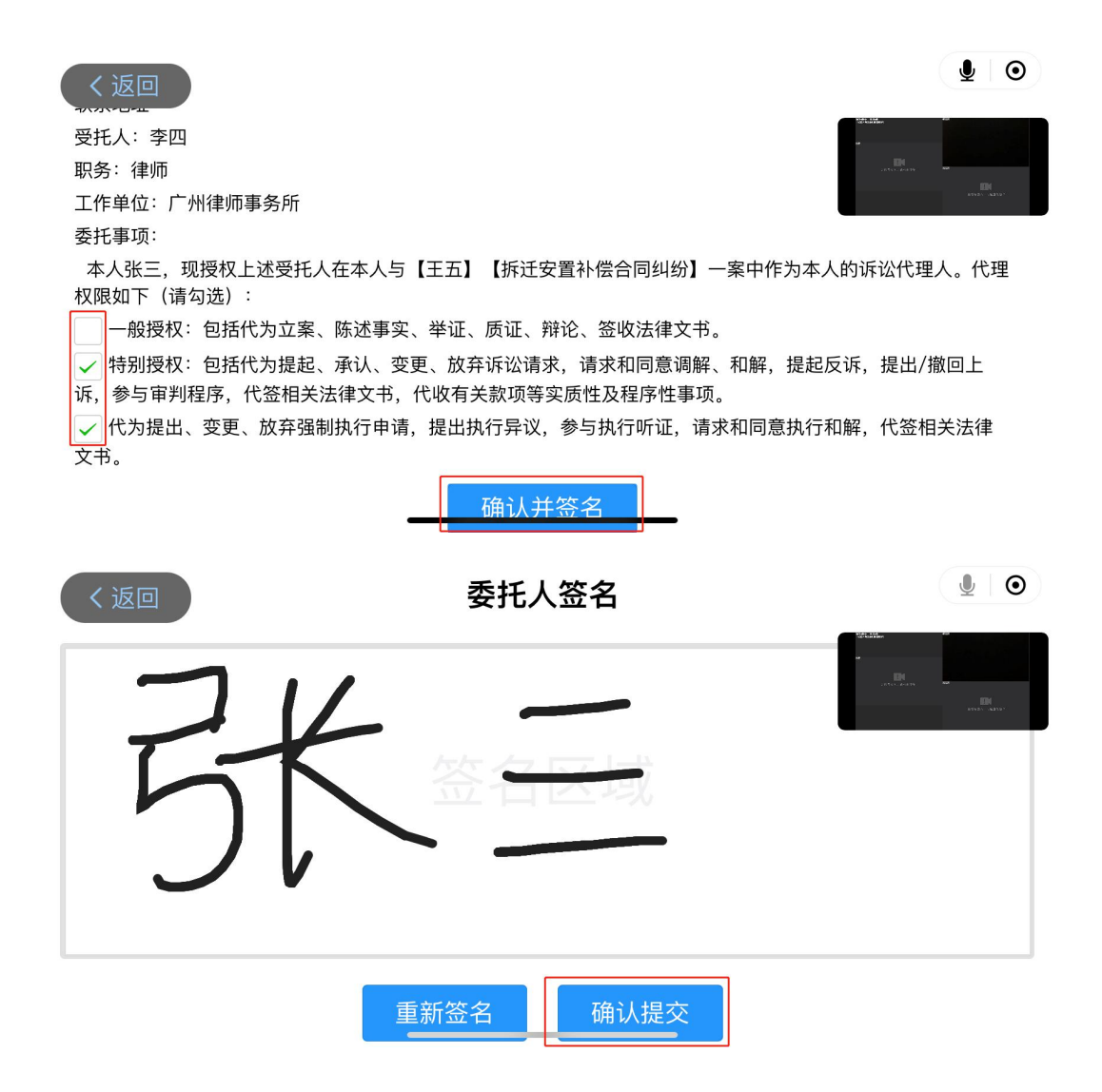